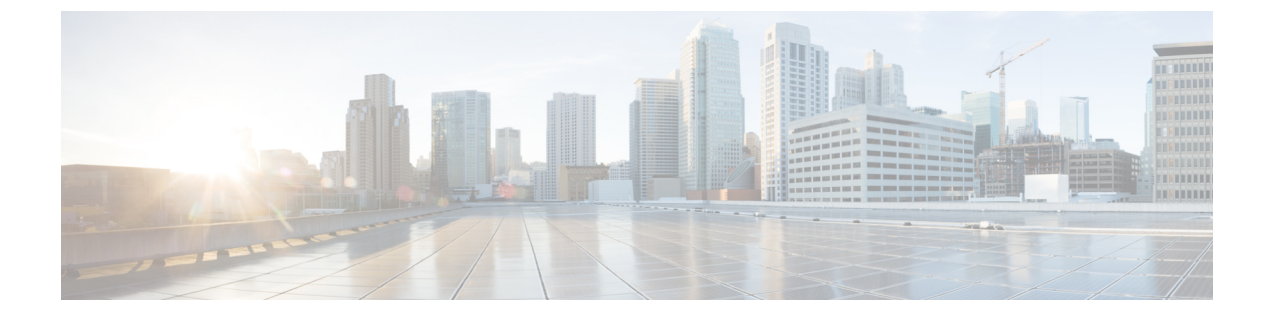

# トラブルシューティング

この章では、次の内容について説明します。

- ・LED とコンポーネントの位置, on page 1
- ・LED の状態の定義, on page 1
- 内部リカバリ パーティション (IRP) からのリセット, on page 1
- ・電力特性評価チェックによるブートアップ時の遅延, on page 2

### LED とコンポーネントの位置

このアプライアンスのパネルレイアウトについては、以下で説明されています。

- •前面パネルのレイアウト
- ・背面パネルレイアウト

#### LED の状態の定義

さまざまな LED の状態は、『Cisco UCS C220 M6S Server Installation and Service Guide』で定義 されています。

## 内部リカバリ パーティション (IRP) からのリセット

Cisco Expressway CE1300 アプライアンスには、アプライアンスを工場出荷時の状態に再インス トールするために使用できる M.2 デバイスがプリインストールされています。

#### はじめる前に

「インストールウィザードを実行する」の説明に従って、CIMCを設定してアクセスする必要 があります。

#### タスク: KVM コンソールを使用して IRP を再インストールする

- ステップ1 KVM コンソールを CIMC 内の該当アイコンを使用して起動します。
- ステップ2 CE1300 に電源を投入し、プロンプトが表示されたら F6 キーを押して boot menu と入力します。
- ステップ3 ブートオプションとして [USER: Built-in EFI Shell] を選択します。 EFI シェルがロードされ、5 秒後にデフォルトで startup.nsh が起動され、リカバリイメージがロードされま す。
- ステップ4 プロンプトが表示されたら、yと入力し、Enter キーを押して再インストールに進みます。 ログインプロンプトがyの入力を妨げる場合があります。Enter キーを押してプロンプトをバイパスし、再 度 yを押して再イメージ化を起動します。
- **ステップ5** リブートが完了したら、シリアルを使用して接続してリセットを完了します。工場出荷時インストール ウィザードが表示されます。
- ステップ6 必要に応じて、アプライアンスのオプションキー (ルームやデスクトップの登録など)を適用することがで きます。このステージで適用しない場合でも、後で Expressway の Web UI または CLI を使用して適用する こともできます。
- **ステップ1** プロンプトが表示されたら、Enter キー を押してシステムをシャットダウンします。 工場出荷時インストール ウィザードのフェーズが完了しました。
- **ステップ8** アプライアンスに電源を入れ、「インストールウィザードを実行する」の手順に従って、カスタマーイン ストール ウィザードを完了します。

#### 電力特性評価チェックによるブート アップ時の遅延

電源特性評価テストは、CE1300を接続して電源を投入したときに1回のみ実行されます。電 源特性評価テストが実行し続けて、ブート時間にラグが発生する場合は、CIMCでこれが無効 になっていることを確認します。手順は次のとおりです。

- ステップ1 CIMC にログインします(「CIMC Serial Over LAN を使用した接続」を参照)。
- ステップ2 左上隅にあるメニューの矢印をクリックします。
- ステップ3 [シャーシ (Chassis)] > [電源管理 (Power management)] > [電力制限の設定 (Power Cap Configuration)] に移動します。
- ステップ4 [電力特性評価の無効化 (Disable Power Characterization)] をクリックします。
- ステップ5 [変更の保存(Save Changes)]をクリックします。

翻訳について

このドキュメントは、米国シスコ発行ドキュメントの参考和訳です。リンク情報につきましては 、日本語版掲載時点で、英語版にアップデートがあり、リンク先のページが移動/変更されている 場合がありますことをご了承ください。あくまでも参考和訳となりますので、正式な内容につい ては米国サイトのドキュメントを参照ください。